## Academic Unit Scenario Modeling: General Scenario Planning

### **General Overview:**

The purpose of this App is to provide a tool and "sandbox" environment which will allow Academic Units to model various scenarios and projections for their college/school. Scenario modeling is broken into two distinct categories: New Program and General Scenario. This guide will focus on the General Scenario tool.

The General Scenario Modeling Tool encompasses the following sections/App pages:

#### 1. Create Scenario

#### 1.01 – Create Scenario

• This page allows users to manage the creation and deletion of scenarios as well as designate scenarios as either New Program or General Scenario.

#### 3. General Scenario Planning

#### 3.01 – Unrestricted Scenario Planning

- This page allows users to input Unrestricted Fund projections for direct revenues and direct expenses. Adjustments will be entered by fund type for each Unrestricted Fund (if applicable).
  - <u>Please note</u>: The following pooled revenues, pooled expenses, and model allocations are not available for direct adjustment within the current page: UG Resident Tuition, UG NR Tuition, General State Appropriations, Support Unit Cost Allocations, Participation Fees, Legacy Model Adjustment, and Subvention.

#### 3.02 – Restricted Scenario Planning

• This page allows users to input Restricted Fund projections for direct revenues and direct expenses. However, unlike the 3.01 – Unrestricted Scenario Planning page, projections will be made for total Restricted funds rather than each individual restricted fund type.

#### 3.03 – Variables

• This page will allow users to model the impact of changes to the various metrics which drive pooled revenue and expense allocations per the Budget Model.

#### 3.04 – Unrestricted Report

• This page provides users with Unrestricted Fund summary financial reports including a carryforward/fund balance summary through the final projected year.

#### 3.05 - Restricted Report

• This page provides users with Restricted Fund summary financial reports including a carryforward/fund balance summary through the final projected year.

#### 4. Multi-Scenario Tools

#### 4.04 – Scenario Compare Report – General/New Programs

• This page will allow users to compare different scenarios in a side-by-side view.

#### **Process for Creating a Scenario**

1. From the Apps home page, select the Academic Unit Scenario Modeling link:

| Apps ~                             |
|------------------------------------|
| Apps                               |
| Q Find                             |
| Name                               |
| 1. Reporting                       |
| 2. Dashboards                      |
| 3. Unit Reviews                    |
| 4. Unit Budget Development         |
| 5. Academic Unit Scenario Modeling |

2. Select the 1.01 – Create Scenario link to create a scenario:

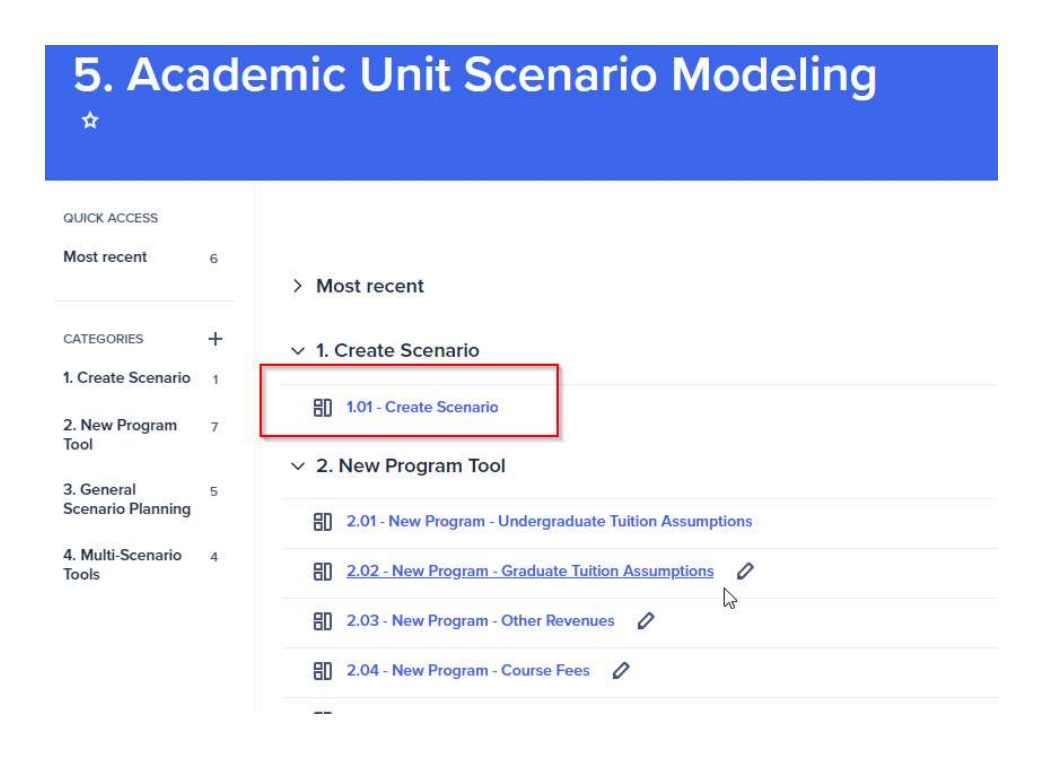

3. In the top right corner of this page, there are two options to choose from: Create Unit Scenario and Delete Unit Scenario. Select "Create Unit Scenario"

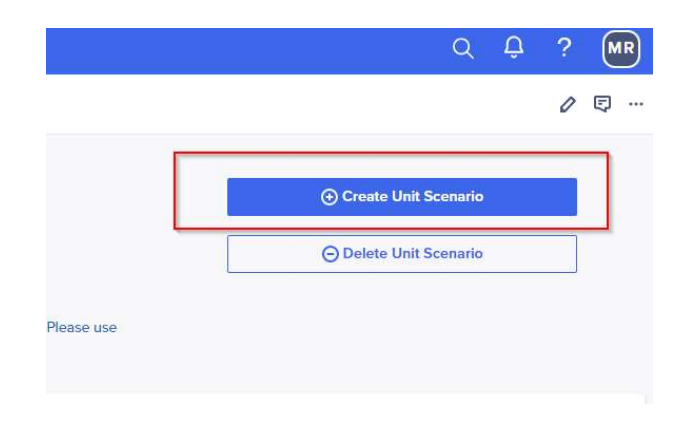

4. A prompt will appear for you to select which unit to create the scenario for. Users will additionally be able to provide a name to the scenario to distinguish different scenarios from one another. Once a unit has been selected and a name entered, click Submit to create the scenario:

| Create Scenario       |        | $\times$ |
|-----------------------|--------|----------|
| Unit*                 |        |          |
| CL034 - PUBLIC HEALTH | ×      | ~        |
| Name*                 |        |          |
| MR_TEST               |        |          |
|                       | Cancel | mit      |

5. Once a scenario has been created users will be able to see them populated on the app page. For General Scenarios, it is important to leave the 'New Program Scenario?' and 'Program Start Year' selections blank. Additionally, a comments field has been provided to allow users to add description of the assumptions being modeled.

| 🔥 Apps 👻                                                                        | 5. Academic Unit S                                                  | cenario Modeling 🗸                                                                                                    | 1. Create So                                                    | cenario / 1.01 - Create Scenario 🗸                                                                                                    |                                                                                                    |                                                                                                    | Q                                             | Û |          | MR       |
|---------------------------------------------------------------------------------|---------------------------------------------------------------------|----------------------------------------------------------------------------------------------------|-----------------------------------------------------------------|----------------------------------------------------------------------------------------------------|----------------------------------------------------------------------------------------------------|----------------------------------------------------------------------------------------------------|-----------------------------------------------|---|----------|----------|
| < 1.01 - Create                                                                 | Scenario 🗘 < 🛪                                                      | \$                                                                                                    |                                                                 |                                                                                                    |                                                                                                    |                                                                                                    |                                               |   | 0        | Ę        |
| Instructions<br>Click "Create Scena<br>To DELETE scenari<br>the "Delete Scenari | ario" button to create a<br>os, check the box for th<br>io" button. | scenario for your unit<br>le scenario to delete a                                                                                                    | 1) Na<br>- Ma<br>nd hit - Ple<br>2) G<br>- Th<br>- Ple<br>the i | t Scenarios<br>ew Program Scenarios<br>del incremental revenue and cost impa-<br>asse check the "New Program Scenario?<br>eneral Scenario Planning<br>is model is very similar to the Blueprint,<br>asse do not incorporate new program as<br>ew program scenario model to increasi | ts to launching new academic progra<br>" box for new programs as this will affe<br>and provides units a sandbox environ<br>sumptions your general scenario plan<br>pools with new programs. | ms.<br>et calculations in the model.<br>nent to create what if scenarios.<br>ning. In this model, E&G pools are centrally managed. Please use | O Create Unit Scenario O Delete Unit Scenario |   |          |          |
| Scenario Details                                                                | F<br>ti                                                             | For General Scenario F<br>nese fields should be l                                                                                                    | Yanning<br>eft blank                                            |                                                                                                    |                                                                                                    | Enter Comments here to quickly determine                                                                                                    |                                               |   |          |          |
|                                                                                 | Unit                                                                | New Program<br>Scenario?                                                                                                    | Program Start Yr                                                |                                                                                                    | Name                                                                                                    | what assumptions are being made with the scenario upon revist                                                                                 | nments                                        | D | elete Sc | :enario? |
| CL034 - PUBLIC HE                                                               | ALTH                                                                | Image: A start of the start of the start | FY24                                                            | Test Public Health                                                                                                    |                                                                                                    | N N                                                                                                    |                                               |   |          | J        |
| CL034 - PUBLIC HE                                                               | ALTH                                                                |                                                                                                    |                                                                 | MR_TEST                                                                                                    |                                                                                                    |                                                                                                    |                                               |   |          | J        |
|                                                                                 |                                                                     |                                                                                                    |                                                                 |                                                                                                    |                                                                                                    |                                                                                                    |                                               | _ |          |          |

6. Once completed, navigate to the 3.01 – Unrestricted Scenario Planning page using the drop-down navigation bar at the top of the screen:

|       | Recents >                                            |                                         |
|-------|------------------------------------------------------|-----------------------------------------|
|       | 1. Create Scenario >                                 |                                         |
| nit   | 2. New Program Tool                                  |                                         |
| e anc | 3. General Scenario Planning >                       | 🛱 3.01 - Unrestricted Scenario Planning |
|       | 4. Multi-Scenario Tools >                            | a.02 - Restricted Scenario Planning     |
|       | - Please do not incorpora<br>the new program scenari | 3.03 - Variables                        |
|       |                                                      | 3.04 - Unrestricted Report              |
|       |                                                      | 3.05 - Restricted Report                |

If there are multiple scenarios created for a unit, be sure to select the appropriate one from the drop-down list located in the top right of the screen:

|                 | CL0  | 34 - MR_TEST ✓ | Α Υ  | Reset | 0 |      | Þ   |
|-----------------|------|----------------|------|-------|---|------|-----|
| Q Find          |      |                | F Y  | 1↓ ⊚  |   | Щ ≣L |     |
| CL034 - MR_TEST |      |                |      |       |   |      |     |
|                 | FY24 |                | FY25 |       |   | F    | Y26 |

The Unrestricted Scenario Planning page allows input into each Unrestricted fund type using the fund selector in the top right corner of the page; however, it is not required to enter adjustments into each fund type.

|                      | CL034 - MR_TEST V | A 🗸 Re |
|----------------------|-------------------|--------|
| Q Find               |                   | t,     |
| Current Funds        |                   |        |
| Current Unrestricted |                   |        |
| A Funds              |                   |        |
| А                    | 1                 | Proj   |
| Other Unrestricted   |                   |        |
| В                    |                   |        |
| C                    |                   |        |
| D                    |                   |        |
| E                    |                   |        |
| R                    |                   |        |
| N                    |                   | 2      |
| SU                   |                   |        |

This page is where units will input direct revenue and direct expense projections for each unrestricted fund type. For A Funds, the following pooled revenues, pooled expenses, and model allocations are not available for direct adjustment: UG Resident Tuition, UG NR Tuition, General State Appropriations, Support Unit Cost Allocations, Participation Fees, Legacy Model Adjustment, and Subvention. Please refer to Appendix A for further details on how each of these values is calculated as well as an overview of the projection method for each P&L line item.

| < 3.01 - Unrestricted Scenario Planning | \$ \$ \$     |              |                            |        |            |        | CL034 - M  | R_TEST ¥ A | v Reset   |
|-----------------------------------------|--------------|--------------|----------------------------|--------|------------|--------|------------|------------|-----------|
| Q Find                                  |              |              |                            |        |            |        |            | 9 II       | Y î. @ [; |
|                                         | FY21         | FY22         |                            | FY23   |            | F      | Y24        | F          | Y25       |
|                                         | Actual       | Actual       | Actual                     | \$ Adj | Projected  | \$ Adj | Projected  | \$ Adj     | Projected |
| Budget Transfers                        | 227,693      | 42,700       | 244,005                    |        |            |        |            |            |           |
| Direct Tuition                          | 3,317,446    | 3,993,360    | 533,982                    |        |            |        |            |            | -         |
| Undergraduate Tuition - Resident        | 8,834,527    | 8,759,700    | -                          |        | 8,850,685  |        | 9,128,613  |            | 9,056,88  |
| Undergraduate Tuition - Non-Resident    | 8,148,297    | 8,382,276    | -                          |        | 9,316,789  |        | 9,635,881  |            | 9,412,22  |
| Graduate                                | 7,048,481    | 7,554,763    | -                          |        |            |        | -          |            | -         |
| Total Tuition                           | 27,348,750   | 28,690,100   | 533,98 <mark>2</mark>      |        | 18,167,474 |        | 18,764,495 |            | 18,469,10 |
| Tuition Discounting                     | -            | -            | -                          |        |            |        | -          |            | -         |
| Total Fees                              | 5,407,953    | 5,483,253    | 2,452,400                  |        |            |        | -          |            | -         |
| General State Appropriations            | 17,155,135   | 20,740,273   | -                          |        | 22,870,426 |        | 22,424,675 |            | 22,424,65 |
| Direct State Appropriations             | -            | 2            | -                          |        |            |        | -          |            | -         |
| Indirect Cost Recovery (IDC) Revenue    | 2            | 2            | -                          |        |            |        |            |            | -         |
| Grants, Contracts & Gifts               | 1,125        | -            | -                          |        |            |        |            |            | -         |
| Sales, Services & Other                 | 562,246      | 570,039      | 133,970                    |        |            |        |            |            | -         |
| Total Revenue                           | 50,702,902   | 55,526,364   | 3,364,35 <mark>6</mark>    |        | 41,037,900 |        | 41,189,170 |            | 40,893,76 |
| Classified Employees                    | (2,529,125)  | (2,580,530)  | (728,495)                  |        |            |        | -          |            | -         |
| Unclassified Employees                  | (12,351,630) | (12,099,313) | (3,377,454)                |        |            |        | -          |            | -         |
| Temporary Employees                     | (1,808,507)  | (2,069,952)  | (511,608)                  |        |            |        | -          |            | -         |
| Other Salaries & Wages                  | (205,988)    | (301,013)    | 248,180                    |        |            |        | -          |            | -         |
| Salary and Wages                        | (16,895,250) | (17,050,808) | (4,369,37 <mark>6</mark> ) |        |            |        | -          |            |           |
| Fringe Benefits                         | (5,687,647)  | (5,792,048)  | (1,575,006)                |        |            |        | -          |            | -         |
| Subtotal Personnel                      | (22,582,897) | (22,842,856) | (5,944,382)                |        |            |        |            |            | -         |

Non-A unrestricted fund types will include direct revenue and direct expense inputs only.

Historical actuals are provided for the previous two fiscal years. Additionally, current year-to-date information is included for the current fiscal year. Note that this data is for informational purposes only, and as such, the "\$ Adj" columns should be used to input total forecasted values for all projected years.

Users can add comments to each projection input. First, select the row with the category you wish to add comments to, then select the Fiscal Year column header. This will activate the card on the right-hand side under "Additional Insights" for users to input their comments. The card will display the selected items for reference. Once a comment is entered, the Final Projected column will highlight the corresponding cell to indicate that a comment is present.

| 3.01 - Unrestricted Scenario Planning | $\diamond < \diamond$  |             |             |        |            |               | CL034 - N     | IR_TEST ¥ A | v Reset Ø  | ··· 🗈    | Additional insights          |
|---------------------------------------|------------------------|-------------|-------------|--------|------------|---------------|---------------|-------------|------------|----------|------------------------------|
| Find                                  |                        |             |             |        | Next, se   | lect the FY c | olumn header. | 9 🕼 '       | 7 1. @ [;  | iii ≣⊧ … | Li YoY Chg %                 |
|                                       | FY21                   | FY22        |             | FY23   | This will  | the righ      | t.            | FY          | 25         | FY26     | 50<br>0 - 1.4%               |
|                                       | Actual                 | Actual      | Actual      | \$ Adj | Projected  | \$ Adj        | Projected     | \$ Adj      | Projected  | Comr     | -50<br>ments can now be      |
| Budget Transfers                      | 227,693                | 42,700      | 447,324     |        | -          |               |               |             | -          | botto    | m indicates which            |
| Direct Tuition                        | 3,317,446              | 3,993,360   | 533,982     |        | -          |               |               |             | -          | cat      | egory and FY is ສະສະມີມີເປັນ |
| Undergraduate Tuition - Resident      | 8,834,527              | 8,759,700   | 4,527,224   |        | 8,850,685  |               | 8,592,542     |             | 9,056,881  | cur      | rently selected.             |
| Undergraduate Tuition - Non-Resi      |                        | 82,276      | 4,882,749   |        | 9,316,789  |               | 9,314,680     |             | 9,412,224  |          | Total Fe                     |
| Graduate First,                       | select the category yo | uwish 4,763 | 3,858,508   |        | -          |               |               |             | -          |          |                              |
| Total Tuition                         | to add comments to.    | 0,100       | 13,802,464  |        | 18,167,474 |               | 17,907,222    |             | 18,469,105 |          | Comments                     |
| Tuition Discounting                   |                        |             | -           |        | -          |               |               |             |            |          | Comments                     |
| Total Fees                            | 5,407,953              | 5,483,253   | 2,497,220   |        |            |               |               |             | -          |          | Comments                     |
| General State Appropriations          | 17,155,135             | 20,740,273  | 23,149,959  |        | 22,870,426 |               | 23,423,291    |             | 22,443,167 |          |                              |
| Direct State Appropriations           | 2                      | -           | -           |        |            |               |               |             |            |          |                              |
| Indirect Cost Recovery (IDC) Revenue  | 2                      | -           | 4           |        | -          |               |               |             | 4          |          |                              |
| Grants, Contracts & Gifts             | 1,125                  | -           | -           |        | -          |               |               |             | -          |          |                              |
| Sales, Services & Other               | 562,246                | 570,039     | 182,186     |        | -          |               |               |             | -          |          |                              |
| Total Revenue                         | 50,702,902             | 55,526,364  | 40,079,152  |        | 41,037,900 |               | 41,330,513    |             | 40,912,273 |          |                              |
| Classified Employees                  | (2,529,125)            | (2,580,530) | (1,021,647) |        | -          |               |               |             | -          |          | Iotal Fees FY25              |

7. Navigate to the 3.02 – Restricted Scenario Planning page using the same drop-down navigation as in the prior step.

This page is where units will input direct revenue and direct expense projections for restricted funds. Note that on this page, projections are entered directly into the 'Projected' column rather than into a '\$ Adj' column. Unlike Unrestricted Scenario Planning, Restricted projections will be made at the total Restricted Fund level rather than each individual fund type.

| Apps ~ 5. Academic Unit Scen        | ario Modeling 🐱 | 3. General Sce | nario Planning / 3.02 | 2 - Restricted Scena | rio Planning 🗸 |           |           |             |              |           |
|-------------------------------------|-----------------|----------------|-----------------------|----------------------|----------------|-----------|-----------|-------------|--------------|-----------|
| < 3.02 - Restricted Scenario Planni | ng ¢ < ☆        |                |                       |                      |                |           |           | CL034 - MR_ | TEST v Reset | 0         |
| Q Find                              |                 |                |                       |                      |                |           |           | 9           | [∄ ♀ 1↓ ⊚    | ₿ Щ ≣⊧ …  |
|                                     | FY21            | FY22           | FY                    | 23                   | FY24           | FY25      | FY26      | FY27        | FY28         | FY29      |
|                                     | Actual          | Actual         | Actual                | Projected            | Projected      | Projected | Projected | Projected   | Projected    | Projected |
| Budget Transfers                    | -               | -              | -                     |                      |                |           |           |             |              |           |
| Direct Tuition                      | -               |                | -                     | -                    | -              |           | -         | -           |              | -         |
| Undergraduate Tuition - Resident    | -               | -              | -                     |                      |                |           |           |             |              |           |
| Undergraduate Tuition - Non-Re      | -               | -              | -                     |                      |                |           |           |             |              |           |
| Graduate                            | -               | -              | -                     |                      |                |           |           |             |              |           |
| Total Tuition                       | -               | -              | -                     | -                    | -              | -         | -         | -           | -            | -         |
| Tuition Discounting                 | -               | -              | -                     | -                    | -              | -         | -         | -           | -            | -         |
| Total Fees                          | -               | -              | -                     | -                    | -              | -         | -         | -           |              | -         |
| General State Appropriations        | -               | -              | -                     |                      |                |           |           |             |              |           |
| Direct State Appropriations         | -               | -              |                       | -                    |                | -         |           | -           |              | -         |
| Indirect Cost Recovery (IDC) Re     | -               | -              | -                     |                      |                | -         |           |             |              |           |

8. The final page users will enter changes to is the 3.03 – Variables page. Using the drop-down navigation menu as described in step 6, navigate to this page. Here, users will be able to adjust incremental changes to their metrics.

The first card on this page provides a mapping reference between the actual metric year (bottom row) and the financial/budget impact year (top row). For example, the FY24 Budget Year will use metrics sourced from FY22.

| Metric Year vs. Financial Impact Year F | Reference Table     |      |      |      | Q    | Ŷ[͡≉⊚₄"ঢ়᠃ |
|-----------------------------------------|---------------------|------|------|------|------|------------|
|                                         | FY24 FY25 FY26 FY27 |      |      |      |      |            |
| Metric Financial Impact to Actual Yr    | FY22                | FY23 | FY24 | FY25 | FY26 | FY27       |

The second card on this page is where users will input their incremental adjustments to allocation metrics. As per the Budget Model methodology, metrics are used for the allocation of Undergraduate Tuition, General State Appropriations, and Support Unit Cost Allocations.

When entering metric data into this card, be mindful that these are increases/decreases to your metric information (not the full metric totals). Therefore, as an example, do not enter your full anticipated UG Student FTE into the FY24 column, but rather the incremental changes from the base starting year.

The base starting year of metrics will always be the current budget year. Therefore, in the example from the screen shot below, changes made in the FY24 Column impact the FY22 Metrics (as per the reference table) and will be added to or subtracted from the FY21 Metrics (base year) which are used for the current budget year (FY23).

In addition to the first column (i.e., FY24 below), all other columns also increase/decrease metrics totals from their base year values (not necessarily the previous year). In other words, entering a change of +5 into the FY28 column (FY26 metric) would adjust the value by adding +5 to the FY21 Metric (base year). Therefore, as an example, if a unit wants to model a constant increase of 5 FTE through each projection year, the inputted change value would need to increase each year, as modeled in the screenshot below:

| (1) Incremental Metric Impacts [Note: th | ey do not compour | nd]  |      |      |      |      |
|------------------------------------------|-------------------|------|------|------|------|------|
|                                          | FY24              | FY25 | FY26 | FY27 | FY28 | FY29 |
| Graduate CH Instruction - Non-Resident   | -                 | 1    | -    | -    | -    | -    |
| Graduate CH Record - Non-Resident        | -                 | -    | -    | -    |      | -    |
| Undergraduate Student FTE                | 5.0               | 10.0 | 15.0 | 20.0 | 25.0 | 30.0 |
| Graduate Student FTE                     | -                 | -    |      | -    | -    |      |

<u>Note</u>: Although the first column (FY24 below) is a unit input column, the related metric values will be finalized for this year at some point during each Fall term. Therefore, at that point, units will be able to input the "known" adjustment values needed to arrive at the current year metric totals. In the example below, as FY22 metrics are known, the incremental changes from FY21 to FY22 have been entered to provide more precise modeling.

| 3.03 - Variables 🗘 < 🛧                |                     |      |      |      |      |        |
|---------------------------------------|---------------------|------|------|------|------|--------|
| letric Year vs. Financial Impact Year | Reference Table     |      |      |      |      |        |
|                                       | FY24                | FY25 | FY26 | FY27 | FY28 | FY29   |
| letric Financial Impact to Actual Yr  | FY22                | FY23 | FY24 | FY25 | FY26 | FY27   |
|                                       |                     |      |      |      |      | 07@ 18 |
| ) Incremental Metric Impacts [Note:   | they do not compoun | d]   |      |      |      | D      |
|                                       | FY24                | FY25 | FY26 | FY27 | FY28 | FY29   |
| G CH Instruction - Resident Total     | -1,011.3            |      | -    |      |      | -      |
| G CH Record - Resident                | -3,057.0            |      | -    | 4    | -    | -      |
| raduate CH Instruction - Resident     | -17.0               |      | -    | -    | -    | -      |
| raduate CH Record - Resident          | 75.0                |      | -    | -    | -    | -      |
| G CH Instruction - Non-Resident Total | -860.3              |      | -    | -    | 4    | -      |
| G CH Record - Non-Resident            | 296.0               |      | -    | -    |      |        |
| raduate CH Instruction - Non-Resident | 508.0               |      | -    | -    | -    | -      |
| raduate CH Record - Non-Resident      | 574.0               |      | -    | -    | -    | -      |
| ndergraduate Student FTE              | -102.7              |      | -    | -    | -    | -      |
| raduate Student FTE                   | 37.9                |      | -    | -    | -    | -      |
| nured/Tenure Track Faculty FTE        | -3.0                |      | -    | -    | -    | -      |
| on Tenured/Tenure Track Faculty FTE   | 0.7                 |      | -    | -    |      |        |
| aff FTE                               | 2.0                 |      | -    | -    |      | -      |
| tal Employee Headcount                | 15.0                |      | -    | -    | -    | -      |
| tal Student Headcount                 | -65.0               | -    | 4    | -    | -    | -      |
| ontract and Grant Revenue             | 5,071,384.9         |      | -    |      | -    |        |
|                                       | 8,187,452.0         |      |      | -    | -    | -      |
| otal Direct Expenses                  | all card a second   |      |      |      |      |        |

After users have completed their metric assumptions, those changes can be seen in the third and fourth cards on the page:

| (2) Estimated Revenue per Unit Change       |                     |             |                      |                     |             |                      |                     |             |                      |                     |             |                      |  |
|---------------------------------------------|---------------------|-------------|----------------------|---------------------|-------------|----------------------|---------------------|-------------|----------------------|---------------------|-------------|----------------------|--|
|                                             | FY23                |             |                      | FY24                |             |                      |                     | FY25        |                      |                     | FY26        |                      |  |
|                                             | Est. Rev per<br>Chg | Unit Metric | Allocated<br>Revenue | Est. Rev per<br>Chg | Unit Metric | Allocated<br>Revenue | Est. Rev per<br>Chg | Unit Metric | Allocated<br>Revenue | Est. Rev per<br>Chg | Unit Metric | Allocated<br>Revenue |  |
| UG Res CH Instruction Share of Total Pool   | \$ 224.42           | 20,579      | \$ 4,618,187         | \$ 232.17           | 19,567      | \$ 4,542,836         | \$ 230.34           | 20,579      | \$ 4,740,073         | \$ 230.34           | 20,579      | \$ 4,740,071         |  |
| UG Res CH Record Share of Total Pool        | \$ 95.87            | 44,148      | \$ 4,232,498         | \$ 98.55            | 41,091      | \$ 4,049,718         | \$ 97.78            | 44,148      | \$ 4,316,808         | \$ 97.78            | 44,148      | \$ 4,316,811         |  |
| Total UG Resident Pool                      |                     | 64,727      | \$ 8,850,685         |                     | 60,658      | \$ 8,592,554         |                     | 64,727      | \$ 9,056,881         |                     | 64,727      | \$ 9,056,881         |  |
| UG NR CH Instruction Share of Total Pool    | \$ 417.63           | 11,757      | \$ 4,909,967         | \$ 435.67           | 10,897      | \$ 4,747,265         | \$ 425.56           | 11,757      | \$ 5,003,168         | \$ 425.56           | 11,757      | \$ 5,003,157         |  |
| UG NR CH Record Share of Total Pool         | \$ 176.80           | 24,925      | \$ 4,406,822         | \$ 181.10           | 25,221      | \$ 4,567,437         | \$ 176.89           | 24,925      | \$ 4,409,056         | \$ 176.89           | 24,925      | \$ 4,409,060         |  |
| Total UG Non-Resident Pool                  |                     | 36,682      | \$ 9,316,789         |                     | 36,118      | \$ 9,314,702         |                     | 36,682      | \$ 9,412,224         |                     | 36,682      | \$ 9,412,217         |  |
| Gen Approp. Instruction Share of Total Pool | \$ 222.53           | 50,467      | \$ 11,230,581        | \$ 231.38           | 47,485      | \$ 10,987,172        | \$ 231.38           | 50,467      | \$ 11,677,135        | \$ 231.38           | 50,467      | \$ 11,677,136        |  |
| Gen Approp. Research Share of Total Pool    | \$ 0.36             | 32,278,180  | \$ 11,639,845        | \$ 0.33             | 37,349,565  | \$ 12,436,118        | \$ 0.33             | 32,278,180  | \$ 10,747,522        | \$ 0.33             | 32,278,180  | \$ 10,694,316        |  |
| Total General Appropriation Pool            |                     | 32,328,647  | \$ 22,870,426        |                     | 37,397,050  | \$ 23,423,291        |                     | 32,328,647  | \$ 22,424,657        |                     | 32,328,647  | \$ 22,371,452        |  |

On the third card, highlighted above, the current year (i.e., FY23) Estimated Revenue per Change is a static value that is calculated from current year pools divided by the metrics used in the current fiscal year. For future years, the same calculation is performed with the addition of central Budget Office <u>assumptions</u> regarding total allocated pool amounts and total metric values.

The Allocated Revenue column is calculated by multiplying the Estimated Revenue per Change column by the Unit Metric column.

The Unit Metric column is calculated based off the metrics of the current year (i.e., FY21 metrics used in FY23 Budget) plus the incremental changes made in the prior step.

The fourth card, shown below, provides an overview of the Estimated Costs associated with the Support Unit Cost Pools.

| (3A) Estimated Cost per Unit Change   |                 |                       |                        |             | <b>Ϥ</b> Ι⊚ <sup>™</sup> Ω |
|---------------------------------------|-----------------|-----------------------|------------------------|-------------|----------------------------|
|                                       | Total Cost Pool | Total Academic Metric | Est. Cost per Unit Chg | Unit Metric | Estimated Cost             |
| Academic Access & Degree Completion   | \$ 3,096,318    | 31,661                | \$ 97.80               | 3,015       | \$ 294,831                 |
| Academic Support & Student Services   | \$ 2,917,998    | 26,492                | \$ 110.15              | 2,408       | \$ 265,194                 |
| Academic Affairs                      | \$ 20,727,752   | 32,512                | \$ 637.55              | 3,085       | \$ 1,966,654               |
| Central Services & Administration     | \$ 118,813,677  | 2,617                 | \$ 45,404.01           | 311         | \$ 14,131,545              |
| Enrollment & Scholarships             | \$ 32,390,432   | 26,492                | \$ 1,222.64            | 2,408       | \$ 2,943,713               |
| Executive Affairs                     | \$ 9,357,232    | 550,000,000           | \$ 0.02                | 63,023,547  | \$ 1,072,229               |
| Facilities                            | \$ 44,836,923   | 1,917,040             | \$ 23.39               | 139,107     | \$ 3,253,521               |
| Honors College                        | \$ 1,345,164    | 26,492                | \$ 50.78               | 2,408       | \$ 122,251                 |
| Information Technology                | \$ 16,214,562   | 37,117                | \$ 436.85              | 3,547       | \$ 1,549,507               |
| Libraries                             | \$ 19,817,153   | 32,498                | \$ 609.81              | 3,195       | \$ 1,948,322               |
| Research                              | \$ 1,390,259    | 147,066,550           | \$ 0.01                | 32,278,180  | \$ 305,134                 |
| Strategic Excellence Pool - Direct    | \$ 9,751,000    | 9,751,000             | \$ 1.00                | 751,000     | \$ 751,000                 |
| Strategic Excellence Pool - Allocated | \$ 7,249,000    | 550,000,000           | \$ 0.01                | 63,023,547  | \$ 830,650                 |
| Strategic Efficiency Pool - Direct    | \$ 2,739,825    | 2,739,825             | \$ 1.00                | 230,381     | \$ 230,381                 |
| Strategic Efficiency Pool - Allocated | \$ 3,560,175    | 550,000,000           | \$ 0.01                | 63,023,547  | \$ 407,954                 |
| Total Cost Pool                       |                 |                       |                        |             | \$ 30,072,887              |

For this card, the Total Cost Pool and Total Academic Metrics are calculated based on central Budget Office <u>assumptions</u> regarding total Cost Pool amounts and related allocation metric values. The Estimated Cost per Unit Change column is a calculation of the Total Cost Pool divided by Total Academic Metrics for each pool. As units make their incremental adjustments, those changes will be reflected in the Unit Metric column which is in turn used to calculate the Estimated Cost.

To view the different Fiscal Years associated with these cost pools, there is a drop-down selector located in the bottom left-hand portion of the card as highlighted here:

|                                     | Total Cost Pool | Total Academic Metric | Est. Cost per Unit Chg | Unit Metric  | Estimated Cost |  |
|-------------------------------------|-----------------|-----------------------|------------------------|--------------|----------------|--|
| Academic Access & Degree Completion | \$ 3,096,318    | 31,661                | \$ 97.80               | 3,015        | \$ 294,831     |  |
| Academic Support & Student Services | \$ 2,917,998    | 26,492                | \$ 110.15              | 2,408        | \$ 265,194     |  |
| Academic Affairs                    | \$ 20,727,752   | 32,512                | \$ 637.55              | 3,085        | \$ 1,966,654   |  |
| Central Services & Administration   | \$ 118,813,677  | 2,617                 | \$ 45,404.01           | 311          | \$ 14,131,545  |  |
| Enrollment & Scholarships           | 26,492          | \$ 1,222.64           | 2,408                  | \$ 2,943,713 |                |  |
|                                     | 550,000,000     | \$ 0.02               | 63,023,547             | \$ 1,072,229 |                |  |
| Find                                | 1,917,040       | \$ 23.39              | 139,107                | \$ 3,253,521 |                |  |
|                                     |                 | 26,492                | \$ 50.78               | 2,408        | \$ 122,251     |  |
| /23                                 | 37,117          | \$ 436.85             | 3,547                  | \$ 1,549,507 |                |  |
| (24                                 | 32,498          | \$ 609.81             | 3,195                  | \$ 1,948,322 |                |  |
| /25                                 | 147,066,550     | \$ 0.01               | 32,278,180             | \$ 305,134   |                |  |
| A                                   | 9,751,000       | \$ 1.00               | 751,000                | \$ 751,000   |                |  |
| /26                                 | 550,000,000     | \$ 0.01               | 63,023,547             | \$ 830,650   |                |  |
| Y27                                 |                 | 2,739,825             | \$ 1.00                | 230,381      | \$ 230,381     |  |
| Y28                                 |                 | 550,000,000           | \$ 0.01                | 63,023,547   | \$ 407,954     |  |
| 120                                 |                 |                       |                        |              | \$ 30,072,887  |  |

Note: Central Budget Office assumptions regarding total allocation pools (i.e., UG Resident Tuition, UG Non-resident Tuition, General State Appropriations, and Support Unit Cost Allocations) and aggregate academic metric totals (e.g., Credit Hours, Student FTE, etc.) will be updated on an annual basis at the beginning of each fiscal year. However, if instances arise requiring central updates during the fiscal year, the budget office will notify all users prior to the update as any existing unit scenarios would be impacted.

9. After projections have been finalized, page 3.04 – Unrestricted Report and 3.05 – Restricted Report provide users with summary financial reports including a carryforward/fund balance summary through the final projected year.

To export a report, use the drop-down selectors in the top right corner to select the scenario and fund type (or fund type rollup) and select the ellipsis that appears in the top right of the card when hovering your mouse over the card you wish to export:

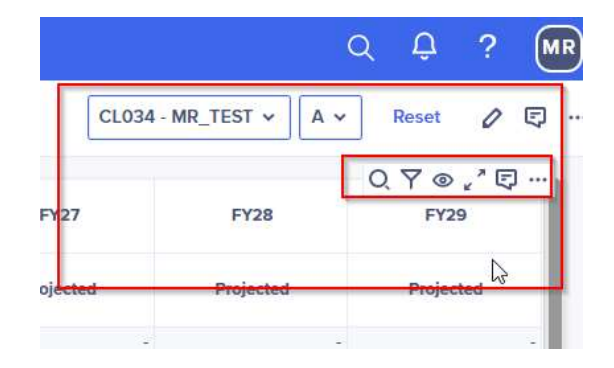

Select Exports > Export this view, to export into the selected file type. As with the Restricted Scenario Planning page, the Restricted Report is presented at the total Restricted Funds level and cannot be broken into individual fund types.

10. Navigating to the 4.04 – Scenario Compare Report – General/New Programs, will provide users with the ability to compare two different General and/or New Programs in a side-by-side comparison view. Using the drop-down lists in the top left of the page will allow users to pick the scenarios which will be populated below. For General Scenarios, report values reflect total current funds (i.e., Unrestricted + Restricted fund amounts).

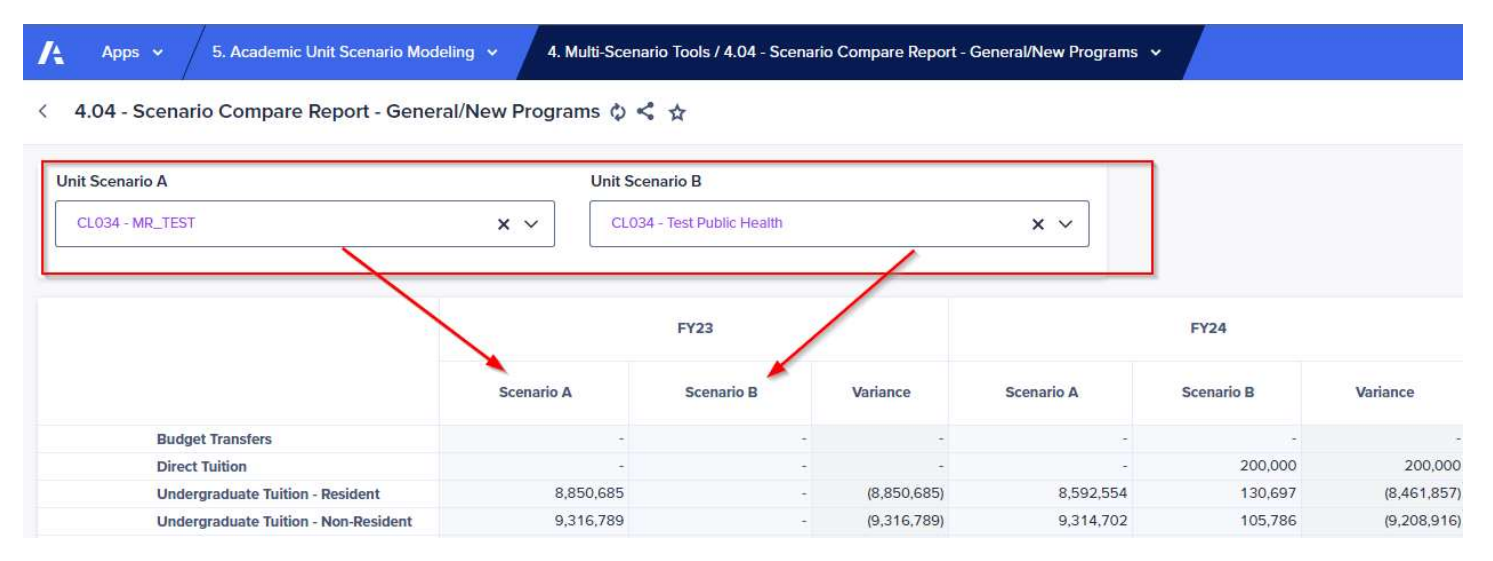

# Appendix A: Projection Methods for A Fund General Scenario Modeling

|          |                                     | 2021 | 2022            | 2023 | 2024 | 2025 | 2026 | 2027 | 2028 | 2029 |
|----------|-------------------------------------|------|-----------------|------|------|------|------|------|------|------|
|          |                                     | PY-1 | PY              | CY   | CY+1 | CY+2 | CY+3 | CY+4 | CY+5 | CY+6 |
| Direct   | Revenues:                           |      |                 |      |      |      |      |      |      |      |
| Bu       | dget Transfers                      |      |                 |      |      |      |      |      |      |      |
| Dir      | rect Tuition                        |      |                 |      |      |      |      |      |      |      |
| Gr       | aduate                              |      |                 |      |      |      |      |      |      |      |
| Tu       | ition Discounting                   |      |                 |      |      |      |      |      |      |      |
| To       | tal Fees                            |      |                 |      |      |      |      |      |      |      |
| Dir      | rect State Appropriations           |      |                 |      |      |      |      |      |      |      |
| Inc      | direct Cost Recovery (IDC) Revenue  |      |                 |      |      |      |      |      |      |      |
| Gra      | ants, Contracts & Gifts             |      |                 |      |      |      |      |      |      |      |
| Sal      | les, Services & Other               |      |                 |      |      |      |      |      |      |      |
|          |                                     |      |                 |      |      |      |      |      |      |      |
| Pooled   | Revenues:                           |      |                 |      |      |      |      |      |      |      |
| Un       | idergraduate Tuition - Resident     |      |                 |      |      |      |      |      |      |      |
| Un<br>Co | idergraduate fultion - Non-Resident |      |                 |      |      |      |      |      |      |      |
| Ge       | eneral state Appropriations         |      |                 |      |      |      |      |      |      |      |
| Direct   | Expenses                            |      |                 |      |      |      |      |      |      |      |
| Contra   | s & Transfers                       |      |                 |      |      |      |      |      |      |      |
|          |                                     |      |                 |      |      |      |      |      |      |      |
| Indirec  | t Expenses:                         |      |                 |      |      |      |      |      |      |      |
| Su       | pport Unit Allocations              |      |                 |      |      |      |      |      |      |      |
|          |                                     |      |                 |      |      |      |      |      |      |      |
| Model    | Allocations:                        |      |                 |      |      |      |      |      |      |      |
| Le       | gacy Model Adjustment               |      |                 |      |      |      |      |      |      |      |
| Pa       | rticipation Fee Payment             |      |                 |      |      |      |      |      |      |      |
| Su       | bvention                            |      |                 |      |      |      |      |      |      |      |
| Str      | rategic Initiative Funding          |      |                 |      |      |      |      |      |      |      |
|          |                                     |      |                 |      |      |      |      |      |      |      |
|          |                                     |      |                 |      |      |      |      |      |      |      |
|          |                                     |      |                 |      |      |      |      |      |      |      |
|          | Projection Method                   |      | Historical Data | 2    |      |      |      |      |      |      |
|          | Projection Method:                  |      | Historical Data | Э    |      |      |      |      |      |      |

Direct Input Calculation: Pool Totals (Budget Office input) \ Metric Assumptions (Budget Office input) \* Unit Metrics (Unit input)